## Portal Web para Proveedores de Cuidado de Niños (EPPIC) Instrucciones para Restablecer Contraseña

Si se le olvidó o necesita restablecer su contraseña para su Portal Web para Proveedores de Cuidado de Niños (e-Child Care Provider Web Portal; EPPIC) o necesita asistencia para ingresar a su cuenta de EPPIC, por favor consulte la siguiente información.

Si ya sabe su ID de Usuario de EPPIC (EPPIC User ID) de siete dígitos, usted puede restablecer su contraseña a través de un vínculo en el sitio.

Si no sabe o se le ha olvidado su EPPIC User ID de siete dígitos, necesitará llamar a la Línea de Ayuda para Proveedores (Provider Helpline) al 1-877-516-5776.

## Usando el Botón "Forgot Password?"

 Vaya a <u>www.echildcarenj.org</u> y seleccione el botón "<u>Forgot</u> <u>Password?</u>" ("¿Se le olvidó su contraseña?").

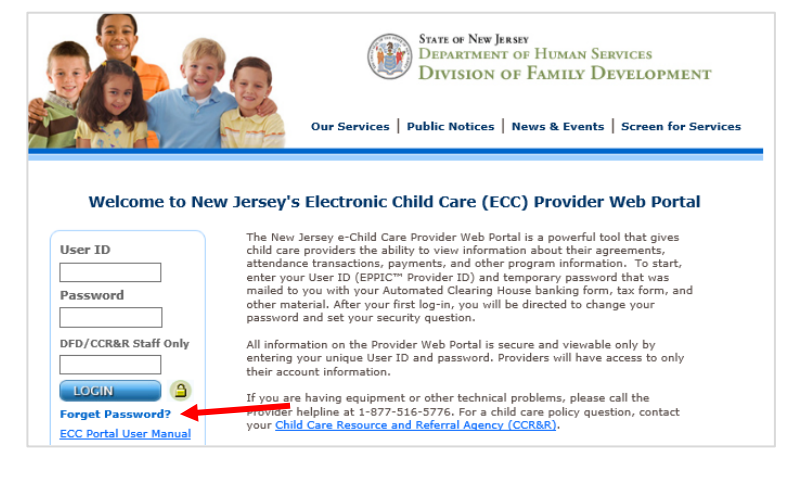

 Ingrese su EPPIC User ID de siete dígitos (p. ej., 1XXXXXX) y haga clic en el botón "Submit" ("Someter").

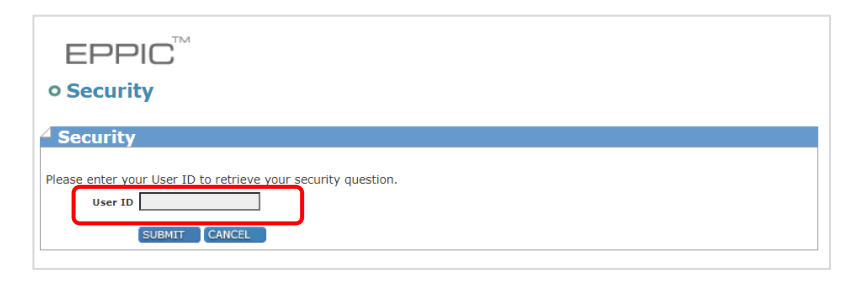

 Ingrese la respuesta a su pregunta de seguridad en la casilla Security Answer (Respuesta de Seguridad) y haga clic en el botón "Submit".

Haciéndole clic a "**Submit**" lo llevará a la pantalla User Password Change (Cambio de Contraseña de Usuario).

| EPPIC <sup>™</sup>                                            |                                         |  |
|---------------------------------------------------------------|-----------------------------------------|--|
| • Security Question                                           |                                         |  |
| Security Questic<br>Please select your security of<br>answer. | n<br>uuestion and provide your security |  |
| User ID                                                       | Your EPPIC User ID                      |  |
| Security Question                                             | What is your mother's middle name? 🗸    |  |
| Security Answer                                               |                                         |  |
|                                                               | SUBMIT CANCEL                           |  |

- 4. Ingrese una nueva contraseña usando los siguientes criterios requeridos:
  - Longitud de contraseña debe ser a lo mínimo cuatro caracteres y a lo máximo ocho caracteres
  - Mínimo de un carácter alfa minúsculo
  - Mínimo de un numero
  - Mínimo de un carácter alfa mayúsculo
  - Mínimo de un carácter especial (p. ej., \*, &, %)

## **Otras limitaciones**

- Contraseñas no se pueden repetir dentro de un año después de ultimo usarlas
- Nuevas contraseñas no pueden ser las mismas que la contraseña actual o las últimas cinco contraseñas

Una vez que seleccione el botón "Change" ("Cambiar"), su contraseña cambiará y se le dirigirá de nuevo a www.echildcarenj.org para ingresar.

| EPPIC <sup>™</sup>     |  |  |
|------------------------|--|--|
| O User Password Change |  |  |
| User Password Change   |  |  |
| New Password:          |  |  |
| Confirm Password:      |  |  |
| CHANGE CANCEL          |  |  |
|                        |  |  |

Si tiene dificultades en restablecer su contraseña, contacte el Provider Help Line al 1-877-516-5776.